Osher Lifelong Learning Institute & Rivers Run Instructions to Request an RIT University ID (April 2023)

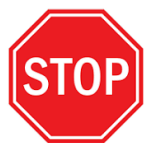

If you have ever been associated with RIT in any way (former staff/faculty, student, parent of a student, etc.), you likely already have a UID number. Contact <u>registrar@rit.edu</u> to check before submitting a form.

- 1. Go to https://start.rit.edu/IdentityRequest
- 2. Select the reason you need a University ID (Osher Lifelong Learning or Rivers Run)
- 3. Enter personal email address
- 4. Enter preferred First Name and Last Name

### **University ID Request**

Select the reason you need a University ID.

### Reason

- Pacilities Management Services
- O Freelance Interpreter/Captionist
- O Margaret's House
- Osher Lifelong Learning Institute
- O Project Lead the Way Master Teacher
- O RGH
- O RIT Inn and Conference Center
- O Rivers Run
- O ROTC
- Temp/Contractor via agency (Datrose, etc.)
- Veterans Upward Bound
- Other RIT Affiliation

Your selection indicates that you are, or will soon be a Full Year Individual Osher student. If that is correct, please complete this form.

### Personal email address

johnsmith@gmail.com

Confirm Personal email address

johnsmith@gmail.com

Preferred First Name

John

Last Name

Smith

Submit

5. Click Submit

Osher Lifelong Learning Institute & Rivers Run Instructions to request an RIT University ID

April 2023

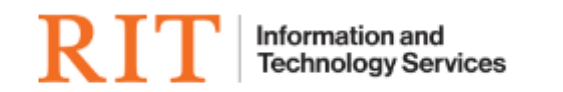

## University ID Request Email Sent

Thank you for requesting an RIT University ID.

An email has been sent to the personal email address you provided. Please follow the link and instructions in the email to continue the University ID process. If you did not receive the email, please check your spam or junk folder.

If you have any questions please contact the RIT Service Center by visiting help.rit.edu or calling 585-475-5000 for further assistance.

6. An email containing a verification link is sent to the personal email address. *Note: The link is valid for 24-hours.* 

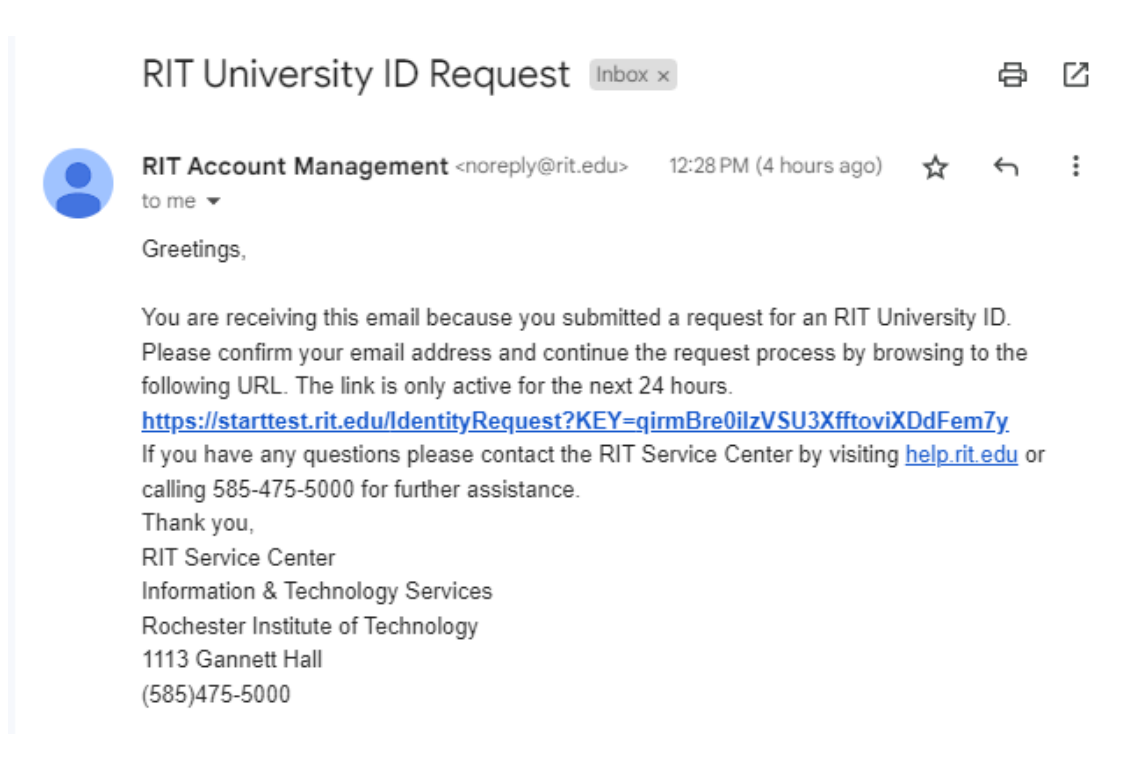

# Osher Lifelong Learning Institute & Rivers Run Instructions to request an RIT University ID

April 2023

7. Follow the link to complete the optional data elements (*Legal First name, Middle Name, Suffix, address, DOB*) and validate the request.

## University ID Request

| Thank you for confirming your email addr   | ess! Please fill out the form below.                                |                                                 |
|--------------------------------------------|---------------------------------------------------------------------|-------------------------------------------------|
| By collecting your address and date of bin | rth, RIT will be able to identify you as the owner of this Universi | ty ID should you need assistance in the future. |
| Preferred First Name<br>Christine          |                                                                     | Legal Last Name<br>Snell                        |
| Legal First Name                           | Middle Name                                                         | Suffix                                          |
| First Name                                 | Middle Name                                                         | Suffix                                          |
| Street Address                             |                                                                     |                                                 |
| Street Address                             |                                                                     |                                                 |
| Street Address 2                           |                                                                     |                                                 |
| Street Address                             |                                                                     |                                                 |
| City                                       | State Zip Code                                                      | Country                                         |
| City                                       | ✓ Zip Code                                                          | USA                                             |
| Email<br>csnell7178@gmail.com              |                                                                     |                                                 |
| Your Date of Birth (yyyy-mm-dd)            |                                                                     |                                                 |
| yyyy-mm-dd                                 |                                                                     |                                                 |
|                                            |                                                                     |                                                 |
| ✓ Create                                   |                                                                     |                                                 |

- 8. Click Create
- 9. Presented with RIT UID
- 10. A service request ticket is automatically generated for the RIT Service Center to add an account type affiliation. The account sponsor will receive an approval request.

# Osher Lifelong Learning Institute & Rivers Run Instructions to request an RIT University ID

April 2023

| Hi David!                                                                                                    |  |  |  |
|----------------------------------------------------------------------------------------------------|--|--|--|
| Your approval is required for the following request.                                                                                                    |  |  |  |
| Request Item Number: RITM0120665<br>Requested for: CLAWS ID Card<br>Item: Affiliation Assignment<br>Short description:                                                                                                    |  |  |  |
| Request Details                                                                                                    |  |  |  |
| External Email: External Email: External External Email: External Email: External Email: External Email: External Email: External Email: External External Email: External Email: External External Email: External Email: External Email: External Email: External External External Email: External External Ext |  |  |  |
| Additional Details                                                                                                    |  |  |  |
| Reason for the approval: An approval was manually generated for this task                                                                                                    |  |  |  |
|                                                                                                    |  |  |  |
| Approve Reject                                                                                                    |  |  |  |

- 11. Once the approval is received, the RIT Service Center will add the affiliation.
- 12. Process complete